# 黎明技術學院 校園報修系統流程

### 由學校官網 登入 黎明資訊整合平台

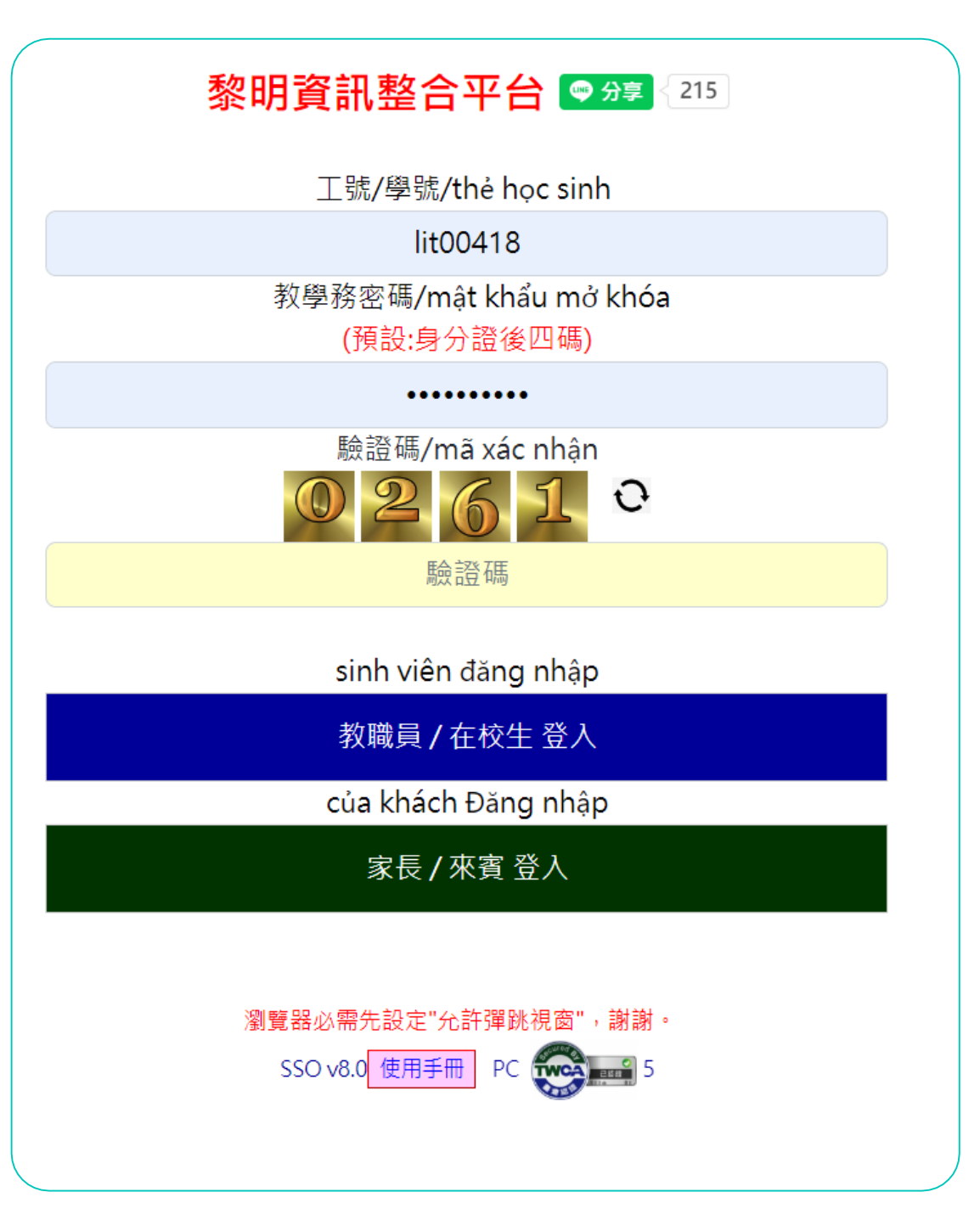

右邊 常用系統-快速 入口 點選 [報修系統]

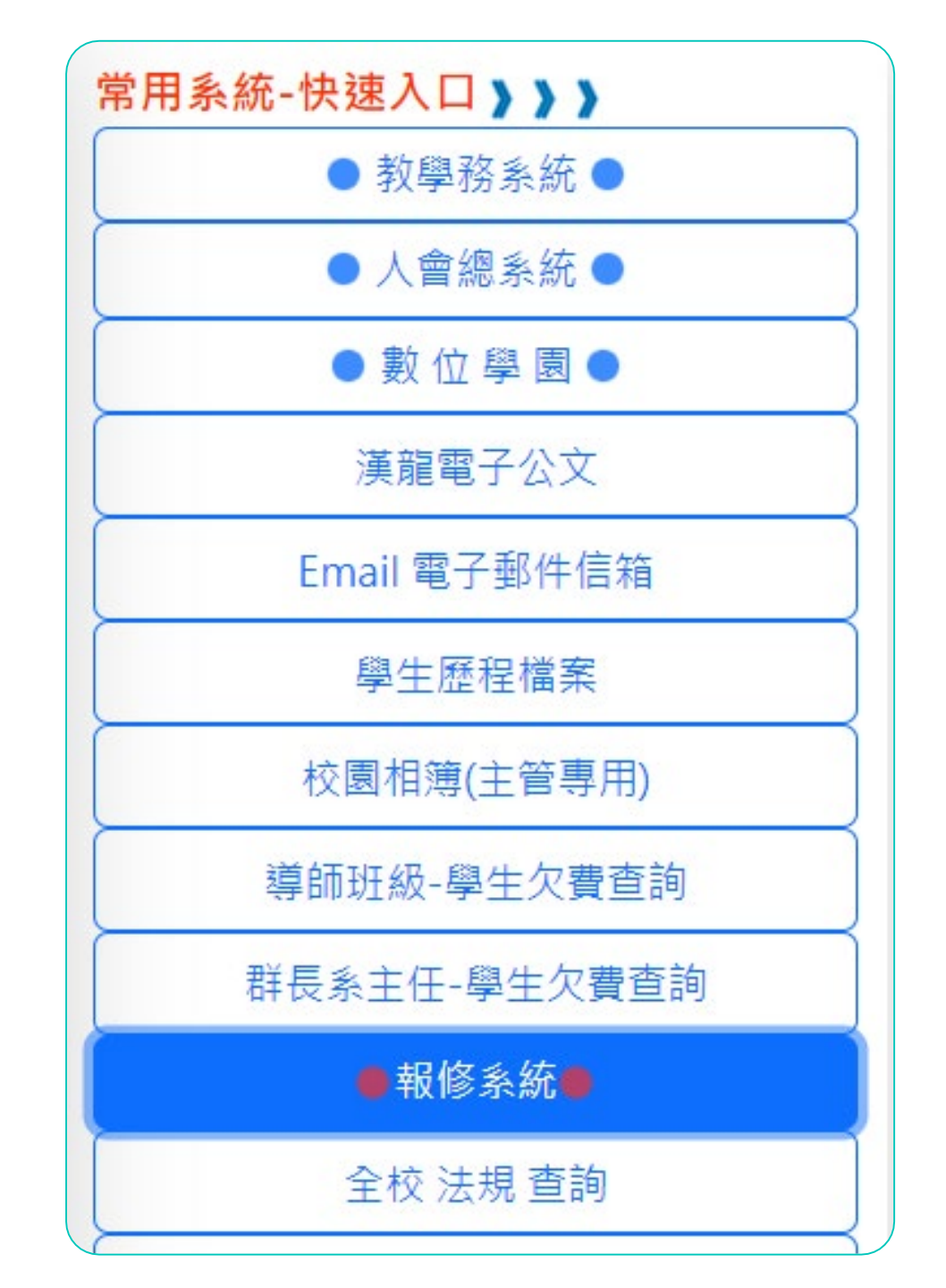

### 填寫報修需求

### 請依序

- ·點選[校園]或[宿舍]
- ·下拉選單-權責單位
- EMAIL
- ·聯絡手機
- ·詳細地點
- ·故障情形

#### 報修系統

• 校園 ○ 宿舍

權責單位

總務處-校園修繕

#### 姓名

lit00418 張正

#### 必填:Email(請確實填寫)

必填:聯絡手機(10碼)

必填:詳細地點

必填:故障情形

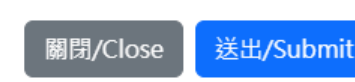

點選 送出,請稍等5秒鐘,謝謝!

 $\times$ 

 $\sim$ 

4

### 系統會寄信給申請 人與權責單位

#### 黎明報修系統-圖書資訊中心已收到您的報修申請

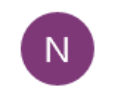

notice7@mail.lit.edu.tw <notice7@mail.lit.edu.tw> 下午 03:40

收件者: work@mail.lit.edu.tw

黎明報修系統

權責單位: 圖書資訊中心

報修人 Email: work@mail.lit.edu.tw

**職號:** lit00418

報修人: 張正

報修人電話: 09123456789

故障地點: F 棟宿舍走道

故障情形: WIFI 網路很慢

報修日期: 2023-06-01 15:40:49

#### 黎明報修系統-圖書資訊中心申請報修案件

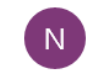

notice7@mail.lit.edu.tw <notice7@mail.lit.edu.tw> 下午 03:40

收件者: lcchen@mail.lit.edu.tw; work@mail.lit.edu.tw; lit10718@mail.lit.edu.tw; lit10203@mail.lit.edu.tw

#### 黎明報修系統

權責單位: 圖書資訊中心

報修人 Email: work@mail.lit.edu.tw

職號: lit00418

報修人: 張正

報修人電話: 09123456789

故障地點: F 棟宿舍走道

故障情形: WIFI 網路很慢

報修日期: 2023-06-01 15:40:49

### 申請者可由黎明 資訊整合平台查 詢目前進度

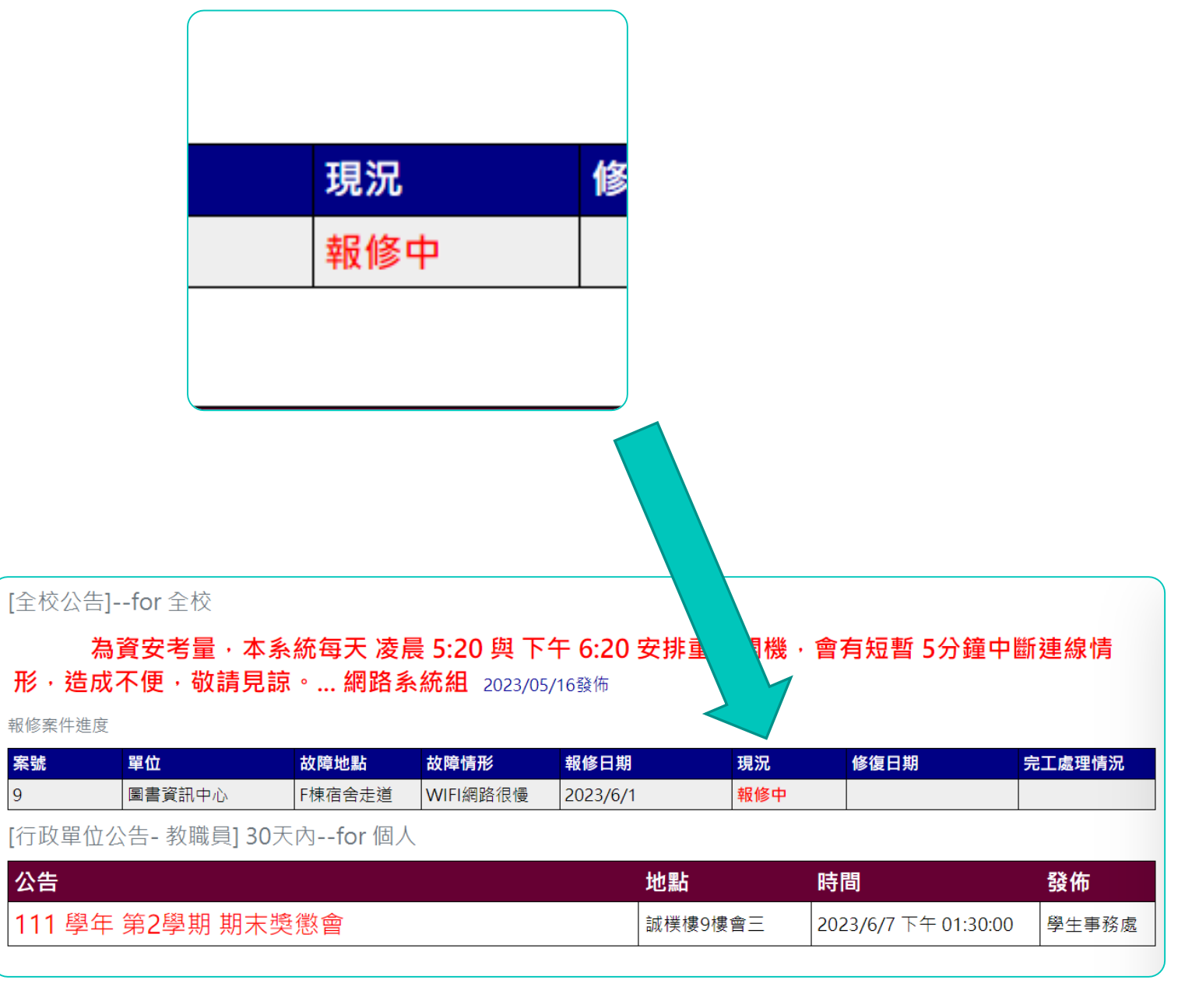

## 權責單位可由黎 明資訊整合平台 查詢單位內所有 待處理案件

| 管理者待處理案件: 2筆                                                                                                    |        |      |        |      |
|----------------------------------------------------------------------------------------------------|--------|------|--------|------|
| 報修系統                                                                                                    |        |      |        |      |
| 報修案件                                                                                                    | 權責單位   | 修復日期 | 盧理說明   | 處理情況 |
| 報修日期: 2023/6/1 下午 03:37:56<br>案號: 8<br>報修人:lit10718 朱冠維<br>電話: 0952233535<br>郵件: lit10718@mail.lit.edu.tw<br>故障地點: 圖書館4樓<br>故障情形:<br>沒有WIFI | 圖書資訊中心 |      | 100字以内 | ☆    |
| 報修日期: 2023/6/1 下午 03:40:49<br>案號: 9<br>報修人:lit00418 張正<br>電話: 09123456789<br>郵件: work@mail.lit.edu.tw<br>故障地點: F棟宿舍走道<br>故障情形:<br>WIFI網路很慢  | 圖書資訊中心 |      | 100字以內 | ◎理中  |

## 權責單位可依照 處理狀況調整最 新資訊。

申請者也可隨時 查看目前處理進 度。

|                                                                                                    |        | <mark>處理中 ~</mark><br>已修復<br><u>處理中</u><br>報修中<br>儲存 |                                              |
|----------------------------------------------------------------------------------------------------|--------|------------------------------------------------------|----------------------------------------------|
| 報修日期: 2023/6/1 下午 03:40:49<br>案號: 9<br>報修人:lit00418 張正<br>電話: 09123456789<br>郵件: work@mail.lit.edu.tw<br>故障地點: F棟宿舍走道<br>故障情形:<br>WIFI網路很慢 | 圖書資訊中心 | 100字以內                                               | 處理中     ✓       已修復     處理中       報修中     儲存 |

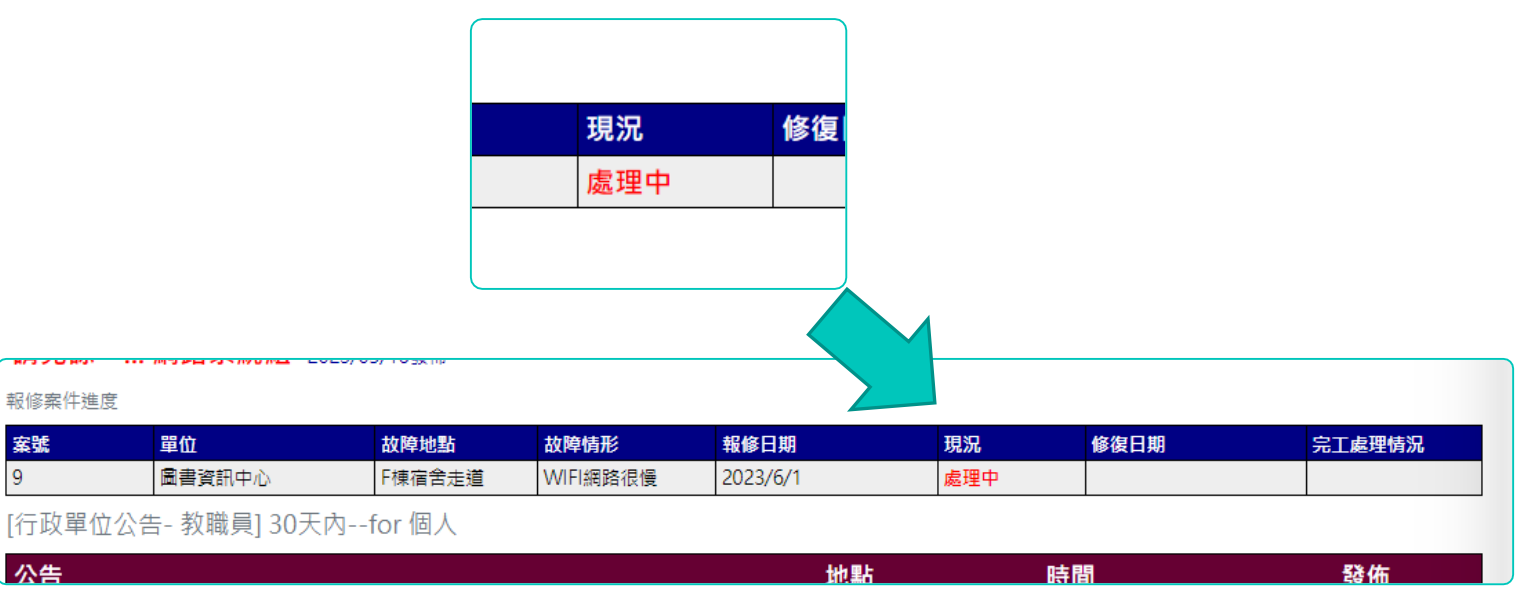

當權責單位處理 完畢,將處理說 明與處理情況設 定成[已修復]。 系統會寄發通知 給申請者。

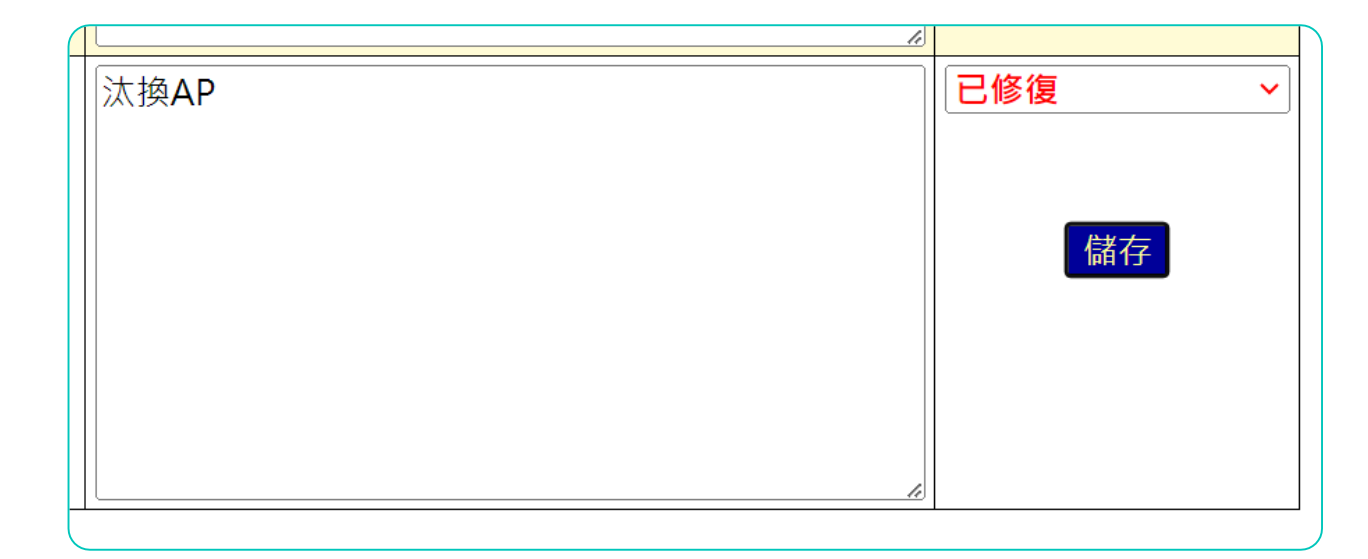

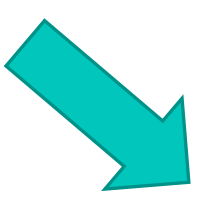

| 報修日期: 2023/6/1 下午 03:40:49<br>案號: 9<br>報修人:lit00418 張正<br>電話: 09123456789<br>郵件: work@mail.lit.edu.tw<br>故障地點: F棟宿舍走道<br>故障情形:<br>WIFI網路很慢 | 圖書資訊中心 | 汰換AP | ○已修復 ~ |
|----------------------------------------------------------------------------------------------------|--------|------|--------|

### 當報修單已完成, 申請者會收到修 復完成回報。

#### 黎明報修系統-修復完成回報

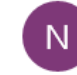

notice7@mail.lit.edu.tw <notice7@mail.lit.edu.tw> 下午 04:39

收件者: work@mail.lit.edu.tw

#### 黎明報修系統-修復完成 回報

案件編號: 9

權責單位: 圖書資訊中心

故障地點: F 棟宿舍走道

故障情形: WIFI 網路很慢

報修日期: 2023/6/1 下午 03:40:49

處理說明: 汰換 AP

修復日期: 2023/06/01 16:38:57

若仍有疑問,請洽業管單位,專人為你服務。謝謝!

申請者也可由黎明 資訊整合平台查詢 已修復現況、修復 日期及完工處理情 況。

| 修日期                                                 |                                                                                                    | 現況                                                                  | 修復                                                | 复日期                                                 |                                                                    | 完工處理情》                                    | 兄                            |
|-----------------------------------------------------|----------------------------------------------------------------------------------------------------|---------------------------------------------------------------------|---------------------------------------------------|-----------------------------------------------------|--------------------------------------------------------------------|-------------------------------------------|------------------------------|
| )23/6/1                                             | l                                                                                                    | 已修復                                                                 | 202                                               | 23/6/1                                              |                                                                    | 汰換AP                                      |                              |
|                                                     |                                                                                                    |                                                                     |                                                   |                                                     |                                                                    |                                           |                              |
|                                                     |                                                                                                    |                                                                     |                                                   |                                                     |                                                                    |                                           |                              |
|                                                     | 為資安考量・本<br>成不便・敬請見<br><sub>席</sub>                                                                        | 系統每天 凌/<br>諒 <sup>。</sup> 網路豸                                       | 晨 <b>5:20</b> 與 下<br>≷統組 2023/05                  | <sup>7</sup> 午 6:20 安排重<br>5/16發佈                   | 新序                                                                 | 會有短暫 5分鐘                                  | 中斷連線情                        |
| <b>》<br/>形,造</b><br>報修案件進<br><b>案號</b>              | 為資安考量・本<br>成不便・敬請見<br><sup>度</sup>                                                                        | 系統每天 凌f<br>諒 <sup>。</sup> 網路豸<br><sup>故障地點</sup>                    |                                                   | <b>5/16發佈</b><br><b>報修日期</b>                        | 新 P<br>現況                                                          | ●有短暫 5分鐘<br>修復日期                          | 中斷連線情                        |
| <b>》<br/>形,造</b><br>報修案件進<br><b>案號</b><br>9         | 為資安考量・本<br>成不便・敬請見<br><sup>度</sup><br><sup>曜位</sup><br>圖書資訊中心                                             | 系統每天凌/<br>該。…網路系<br>故障地點<br>F棟宿舍走道                                  |                                                   | 5/16發佈          報修日期         2023/6/1               | 新<br>·<br>·<br>·<br>·<br>·<br>·<br>·<br>·<br>·<br>·<br>·<br>·<br>· | 會有短暫 5分鐘<br>修復日期<br>2023/6/1              | 中斷連線情<br>完工處理情<br>汰換AP       |
| 》<br>形,造<br>報修案件進<br><b>案號</b><br>9<br>[行政單位        | 為資安考量・本<br>成不便・敬請見<br><sup>度</sup><br><sup>度</sup><br><sup>運血</sup><br><sup>(画書資訊中心)</sup><br>立公告-教職員] 3( | 系統每天凌/<br>京。…網路系<br>故障地點<br>F棟宿舍走道<br>○天內for個/                      | ⋛ 5:20 與 下 統組 2023/05 故障情形 WIFI網路很慢               | 午 6:20 安排重<br>5/16發佈          報修日期         2023/6/1 | 新<br>                                                              | <mark>會有短暫 5分鐘</mark><br>修復日期<br>2023/6/1 | 中斷連線情<br>完工處理情<br>汰換AP       |
| 》<br>形,造,<br>報修案件進<br><b>案號</b><br>9<br>[行政單位<br>公告 | <b>為資安考量,本</b><br>成不便,敬請見<br>度<br><sup> <b> 單位</b><br/></sup>                                             | <b>系統每天 凌月</b><br>諒。網路系<br><mark>故障地點</mark><br>F棟宿舍走道<br>)天內for 個人 | 長 5:20 與下<br>本施組 2023/05<br>故障情形<br>WIFI網路很慢<br>、 | TF 6:20 安排重<br>5/16發佈<br>2023/6/1<br>地點             | 新<br>現<br>況<br>已修復                                                 | 今有短暫5分鐘<br>修復日期<br>2023/6/1               | 中斷連線情<br>完工處理情<br>汰换AP<br>發佈 |

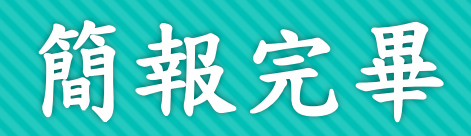

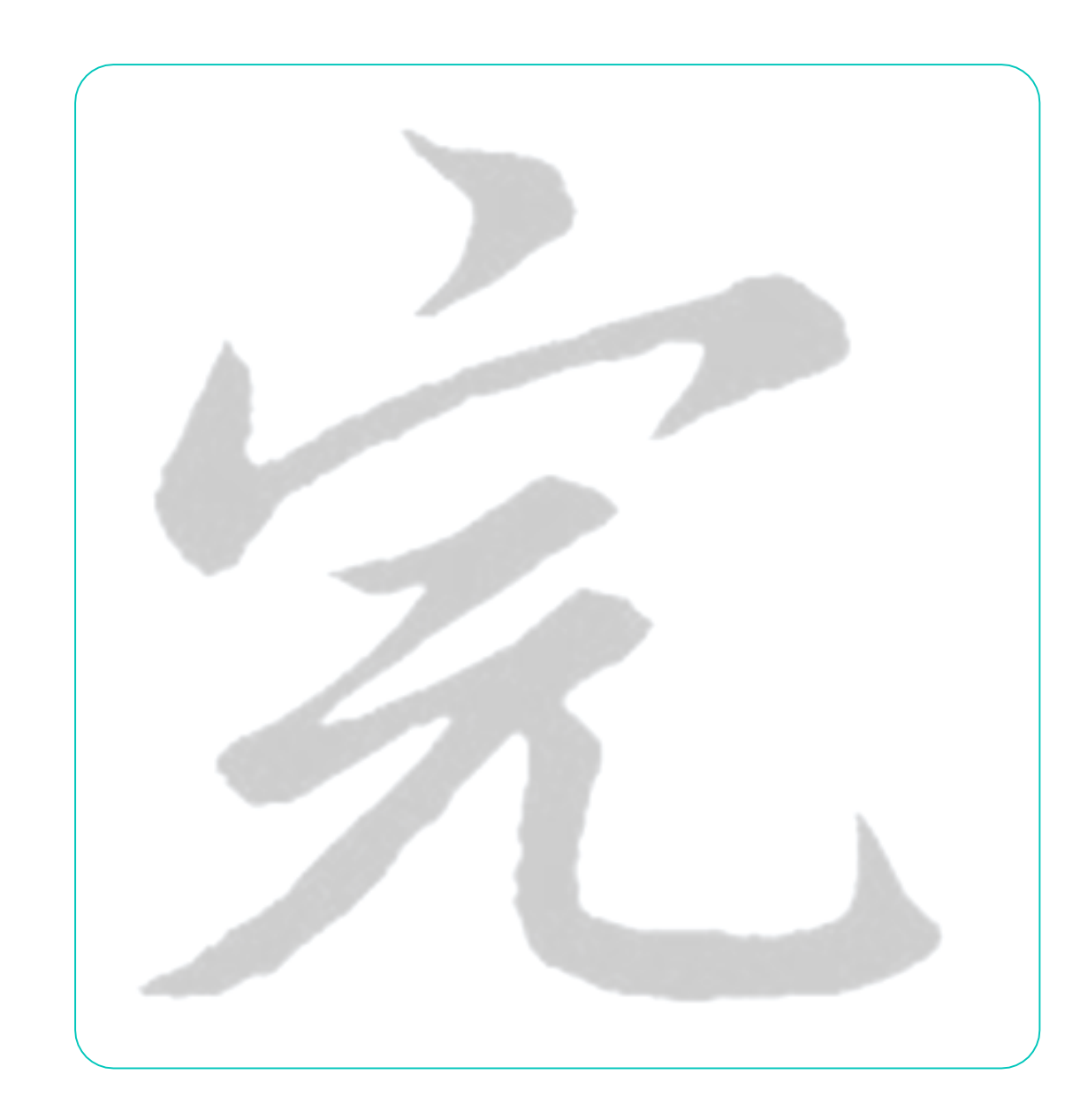